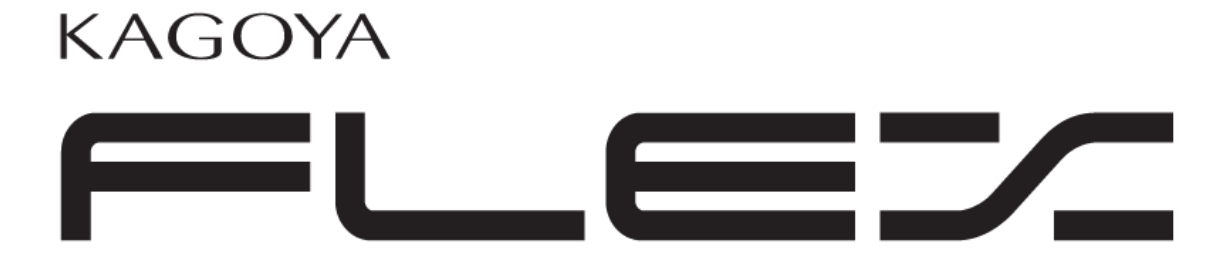

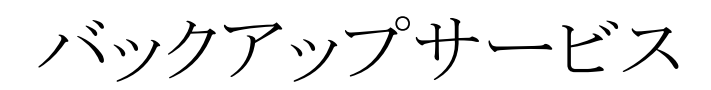

# rsyncd 設定方法

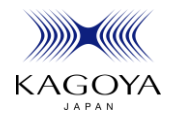

# 目次

| 概要       |                                  | 6  |
|----------|----------------------------------|----|
| rsync の設 | 定(OS 別)                          | 8  |
| CentO    | S(RedHat Enterprise/Fedora)の設定方法 | 9  |
| xinetd   | 経由で rsyncd を起動する方法               | 9  |
| 1.       | xinetd パッケージのインストール確認            | 9  |
| 2.       | xinetd のインストール                   | 9  |
| 3.       | rsync パッケージのインストール確認             | 10 |
| 4.       | rsyncd.conf の設定                  | 11 |
| 5.       | rsyncd.secrets の設定               | 12 |
| 6.       | xinetd 起動用スクリプトの確認               | 12 |
| 7.       | xinetd 起動用スクリプトの編集               | 13 |
| 8.       | hosts.allow の設定                  | 13 |
| 9.       | 起動用スクリプトの登録                      | 13 |
| 10.      | xinetd サービスの起動                   | 13 |
| FreeB    | <b>SD</b> の設定方法                  | 15 |
| rsynce   | 1をデーモンとして起動する方法                  | 15 |
| 1.       | rsync のインストール                    | 15 |
| 2.       | rsyncd.conf の設定                  | 15 |
| 3.       | rsyncd.secrets の設定               | 17 |
| 4.       | rc.conf の設定                      | 17 |
| 5.       | rsyncd デーモンの起動                   | 18 |
| rsyncc   | lを inetd 経由で起動する方法               | 19 |
| 1.       | rsync のインストール                    | 19 |
| 2.       | rsyncd.confの設定                   | 19 |
| 3.       | rsyncd.secrets の設定               | 20 |
| 4.       | services 内の rsync サービスの有無確認      | 21 |
| 5.       | inetd.conf の設定                   | 21 |
| 6.       | rc.conf の設定                      | 21 |
| 7.       | hosts.allow の設定                  | 22 |
| 8.       | inetd サービスの再起動                   | 22 |
| Ubunt    | uの設定方法                           | 24 |
| rsynco   | 1をデーモンとして起動する方法                  | 24 |
| 1.       | rsyncd.confの設定                   | 24 |

| 2.      | rsyncd.secrets の設定                | 25 |
|---------|-----------------------------------|----|
| 3.      | デーモン起動用スクリプトの確認                   | 26 |
| 4.      | デーモン起動用スクリプトの編集                   | 27 |
| 5.      | 起動用スクリプトの登録                       |    |
| 6.      | rsync デーモンの起動                     | 28 |
| xinetd  | l 経由で rsyncd を起動する方法              | 29 |
| 1.      | rsyncd.conf の設定                   | 29 |
| 2.      | rsyncd.secrets の設定                | 30 |
| 3.      | xinetd のインストール                    | 31 |
| 4.      | xinetd 起動用スクリプトの編集                | 32 |
| 5.      | デーモン起動用スクリプトの編集                   | 33 |
| 6.      | hosts.allowの設定                    | 33 |
| 7.      | 起動用スクリプトの登録                       |    |
| 8.      | xinetd サービスの起動                    | 33 |
| Debia   | nの設定方法                            | 35 |
| rsynce  | 1をデーモンとして起動する方法                   | 35 |
| 1.      | rsync のインストール                     | 35 |
| 2.      | rsyncd.confの設定                    | 35 |
| 3.      | rsyncd.secrets の設定                | 36 |
| 4.      | デーモン起動用スクリプトの確認                   | 37 |
| 5.      | デーモン起動用スクリプトの編集                   |    |
| 6.      | 起動用スクリプトの登録                       |    |
| 7.      | rsync デーモンの起動                     | 39 |
| 各 OS 共通 | 通設定(コントロールパネルの設定 他)               | 40 |
| コントロ-   | ールパネルの設定                          | 41 |
| 初めて     | てコントロールパネルの「バックアップサービス」メニューに入ったとき | 41 |
| 1.      | バックアップサービスの利用開始                   | 41 |
| 2.      | rsyncの設定                          | 42 |
| スケジ     | シュールの作成                           | 44 |
| 3.      | スケジュール画面                          | 44 |
| 4.      | スケジュールの作成                         | 44 |
| 5.      | スケジュールのテスト                        | 46 |
| 付録      | シーン あきしただい                        | 47 |
| rsync モ | ンュールの設定例                          |    |
| rsync   | センュールとは                           |    |
| rsynce  | 1.cont の構成                        | 48 |

| グローバル設定      | 49 |
|--------------|----|
| モジュール設定      |    |
| コントロールパネルの設定 |    |
| 設定例          |    |
| モジュールとパスの関係  | 52 |
|              |    |

#### 概要

本マニュアルではFLEX向けバックアップサービスを利用するにあたって、お客様側で必要な設定を解説しております。

お客様にしていただく設定内容は

- ・ rsync のインストール
- rsyncd の待ち受け設定
- ・ rsyncd とバックアップサーバが通信できるように接続許可の設定
- ・ rsyncd の設定にあわせたコントロールパネルの設定

になります。

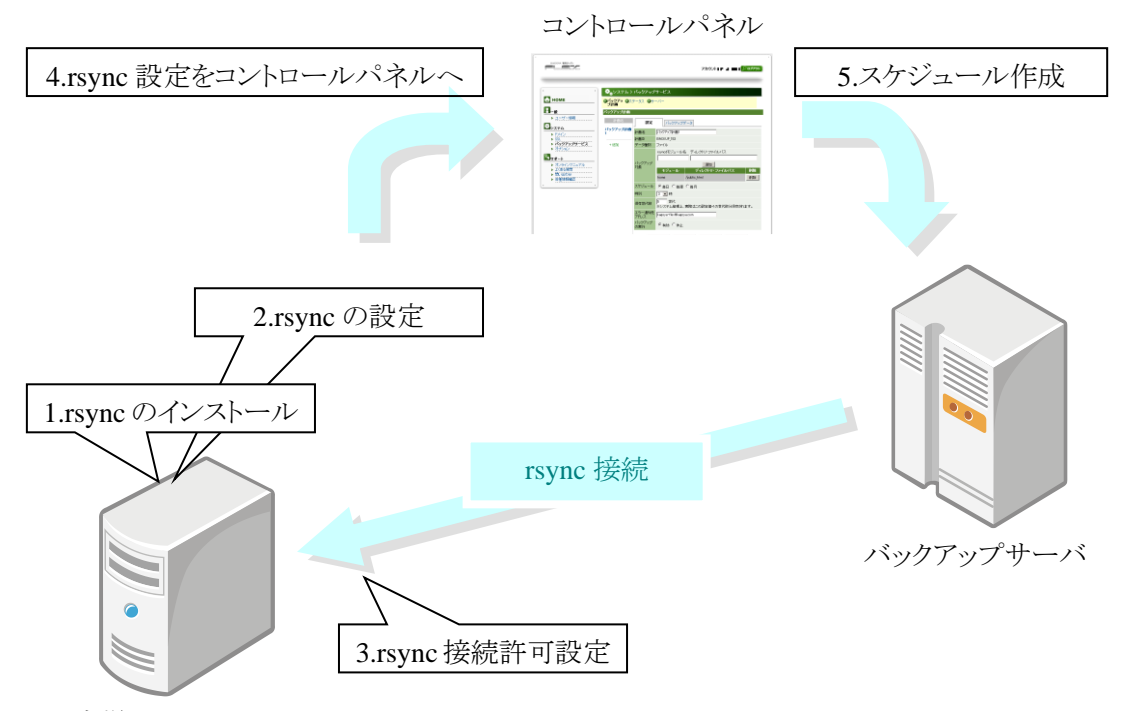

お客様の FLEX サーバ

本バックアップサービスは rsync を利用してバックアップを行います。そのため、お客様のサーバに rsync をインストールしていただく必要があります。

また、rsyncの通信を待ち受けるためにデーモンか inetd (xinetd) 経由で rsyncd を起動しておく必要 があります。さらに、バックアップサーバからの rsync 通信ができるように、それぞれの起動方式にあ わせた接続許可設定をお客様の FLEX サーバにしていだだきます。

その際 rsyncd の設定として「rsync モジュール」を設定していただく必要があります。

その上で、コントロールパネルにて、バックアップの計画を作成するとバックアップが実施されます。

rsync のインストールおよび設定方法につきまして、CentOS (→p.9)、FreeBSD (→p.15)、Ubuntu (→p.24)、Debian (→p.35)の手順を解説しています。RedHat Enterprise および Fedora をご利用の お客様は、CentOS (→p.9)の設定を参考に読み進めてください。

また、OS 毎に inetd (xinetd) 経由で起動する方法と、rsyncd をデーモンで起動する方法を、それぞれ解説しております。

お客様の構成にあわせて、マニュアルの該当する箇所から読み進めてください。

コントロールパネルでの設定につきましては各 OS 共通(→p.41)ですので、あわせてご覧ください。

rsync の設定(OS 別)

# ■CentOS (RedHat Enterprise/Fedora)の 設定方法

xinetd 経由で rsyncd を起動する方法 (p.9~)

# ■CentOS(RedHat Enterprise/Fedora)の設定方法

## xinetd 経由で rsyncd を起動する方法

1. xinetd パッケージのインストール確認

xinetd パッケージがインストールされているか確認します。

[root@cent5 ~] # rpm -q xinetd

パッケージ xinetd はインストールされていません。

既にパッケージがインストールされている場合はパッケージ名とインストールされているバージョンが表示されます。

[root@cent5 ~] # rpm -q xinetd

xinetd-2.3.14-10.el5

2. xinetd のインストール

xinetd パッケージがインストールされていない場合は yum を使用してインストールします。

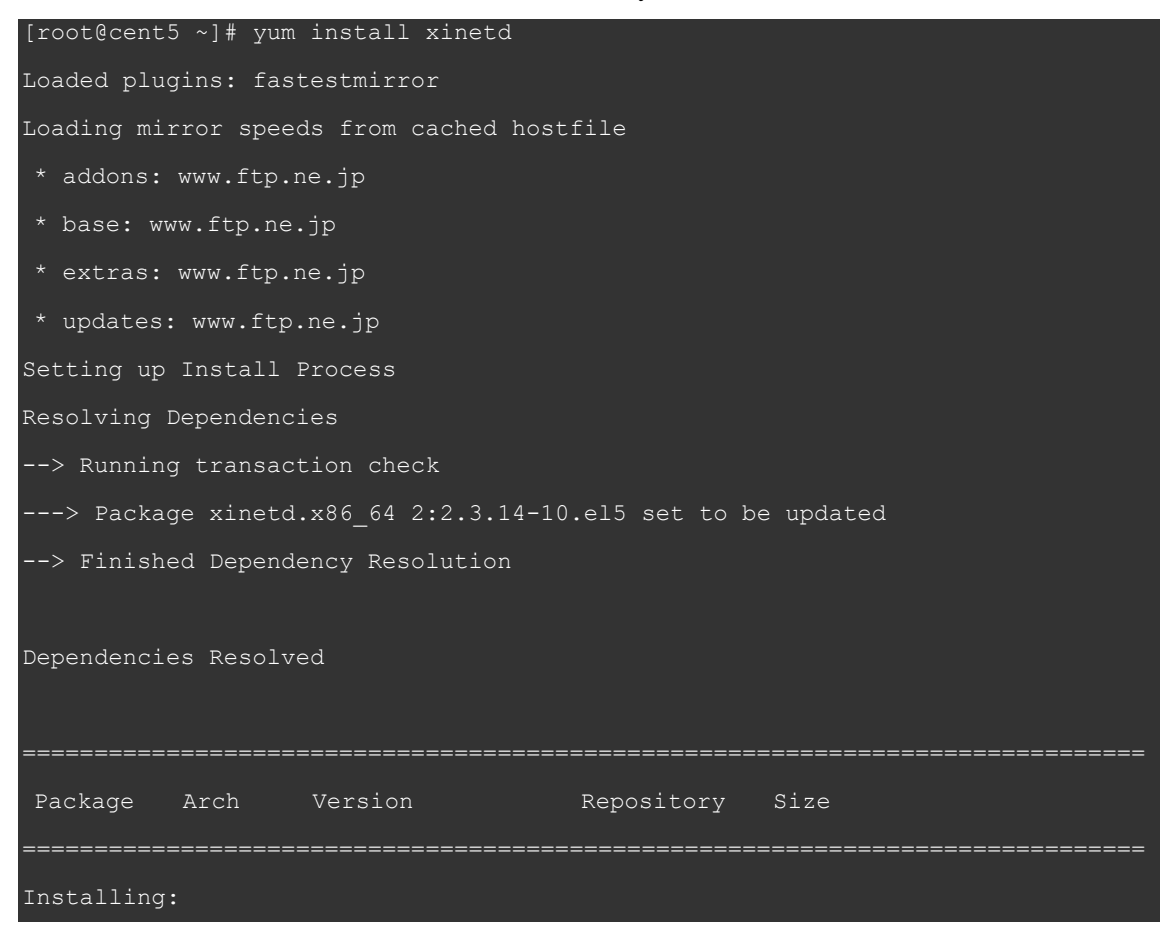

| xinetd     | x86_64     | 2:2.3.14-10.el5 | base | 125 k |        |       |
|------------|------------|-----------------|------|-------|--------|-------|
|            |            |                 |      |       |        |       |
| Transactio | n Summary  |                 |      |       |        |       |
| =======    | ========   |                 |      |       |        |       |
| Install    | 1 Packa    | age (s)         |      |       |        |       |
| Upgrade    | 0 Packa    | age (s)         |      |       |        |       |
|            |            |                 |      |       |        |       |
| Total down | load size  | : 125 k         |      |       |        |       |
| Is this ok | [y/N]: y   |                 |      |       |        |       |
| Downloadin | g Package  | s:              |      |       |        |       |
| xinetd-2.3 | .14-10.el  | 5.x86_64.rpm    |      |       | 125 kB | 00:00 |
| Running rp | m_check_d  | ebug            |      |       |        |       |
| Running Tr | ansaction  | Test            |      |       |        |       |
| Finished T | ransactio  | n Test          |      |       |        |       |
| Transactio | n Test Su  | cceeded         |      |       |        |       |
| Running Tr | ansaction  |                 |      |       |        |       |
| Installir  | ng : x:    | inetd           |      |       |        | 1/1   |
|            |            |                 |      |       |        |       |
| Installed: |            |                 |      |       |        |       |
| xinetd.x8  | 86_64 2:2. | .3.14-10.el5    |      |       |        |       |
|            |            |                 |      |       |        |       |
| Complete!  |            |                 |      |       |        |       |
|            |            |                 |      |       |        |       |

3. rsync パッケージのインストール確認

rsync パッケージがインストールされているか確認します。

## [root@cent5 ~]# rpm -q rsync

rsync-2.6.8-3.1

下のような表示の場合 rsync パッケージがインストールされていないので、yum を使用して rsync パッケージをインストールします。

[root@cent5 ~]# rpm -q rsync パッケージ rsync はインストールされていません。 [root@cent5 ~]# yum install rsync 4. rsyncd.confの設定

rsyncd.conf を/etc に配置します。

| [root@cent5 ~]# | vi /etc/rsyncd.conf             |
|-----------------|---------------------------------|
| 内容は以下のように       | こします。                           |
| use chroot = ye | S                               |
| uid = root      |                                 |
| gid = root      |                                 |
| syslog facility | = local0                        |
| [home]          |                                 |
| path = /home    |                                 |
| read only =     | false                           |
| auth users =    | root                            |
| secrets file    | = /usr/local/etc/rsyncd.secrets |

[]内(上の例では home となっている部分)はコントロールパネルでの「rsync モジュール名」」の指定 に必要です。モジュール名は記号を除く半角英数字内の文字でユーザーが決めます。バックアッ プシステムは、このモジュールで指定されたパス<sup>3</sup>を起点に、コントロールパネル内で指定された 「ディレクトリ・ファイルパス<sup>2</sup>」を辿って、それ以下をバックアップ対象として実行します(→p.48)。 その他、詳しい rsyncd.conf の設定については、公式サイト(<u>http://rsync.samba.org/</u>)および、公式 マニュアル(<u>http://rsync.samba.org/ftp/rsync/rsyncd.conf.html</u>)をご覧ください。

| スケジュール名 | 設定               | バックアップ                        | データ                                               |       |          |
|---------|------------------|-------------------------------|---------------------------------------------------|-------|----------|
| バックアップ  | -<br>スケジュー<br>ル名 | バックアップ                        |                                                   |       |          |
| +追加     | スケジュー<br>ルID     | BACKUP_331                    |                                                   |       |          |
|         | データ種別            | ファイル                          | 1                                                 | 2     |          |
|         | バックアップ<br>対象     | rsyncdモジュール。<br>モジュール<br>home | 名<br>ディレクトリ・ファイ<br>追加<br>ディレクトリ・フ<br>/public_html | ッイルバス | 削除<br>削除 |
|         | 実行間隔             | ●毎日 ○毎週                       | 〇毎月                                               |       |          |
|         | 時刻               | 3 💌 時                         |                                                   |       |          |
|         | 保存世代数            | 1 世代                          |                                                   |       |          |
|         | 結果通知先<br>アドレス    |                               |                                                   |       |          |
|         | バックアップ<br>の実行    | ● 有効 ○ 休止                     |                                                   |       |          |

5. rsyncd.secrets の設定

rsyncd.secrets を先ほどの rsyncd.conf 内で設定した secrets file の内容に合わせて設定します。この 例では rsyncd.secrets ファイルを/usr/local/etc に配置します。

[root@cent5 ~]# vi /usr/local/etc/rsyncd.secrets

内容は以下のようにします。

#### root:password

中身は1行1ユーザーの形で、ユーザー名とパスワードを「:(コロン)」で区切って記述します。 本バックアップシステムにおいて、ユーザー名は「root」固定です。パスワードはコントロールパネル での「rsync パスワード<sup>4</sup>」に揃える必要があります。「rsync パスワード」はコントロールパネルの「バッ クアップサービス」→「サーバ」→「rsync 設定」から設定できます。なお、このアカウント設定は OS の アカウントとは独立して設定ができます。OS のアカウントに設定をそろえる必要はありません。

| 🔅 ひステム > パックアップサ                               | ービス                                            |
|------------------------------------------------|------------------------------------------------|
| ●スケジュー ●ステータス ●サーノ<br>ル                        | <b>ĩー ◎</b> セットアッ<br>プ                         |
| サーバー情報 FTPアクセス rsync                           | 設定                                             |
| rsync設定                                        |                                                |
| バックアップサービスではrsyncleよりバ<br>サービスのご利用にはrsyncの接続パス | ックアップサーバーからご利用のサーバーへ接続します。<br>マードを設定する必要があります。 |
| 5 C)(0)C 1)(1)C(0)(0)(0)120(120)               |                                                |
| 項目                                             |                                                |
| 項目<br>rsyncパスワード設定状況                           | 内容<br>設定済み                                     |
| 項目<br>rsyncパスワード設定状況<br>[rsyncパスワード変更]         | 内容<br>設定済み                                     |
| 項目<br>rsyncパスワード設定状況<br>[rsyncパスワード変更]<br>項目   | 内容<br>設定済み<br>内容                               |

rsyncd.secrets ファイルが root 以外から閲覧できないように権限を変更します。

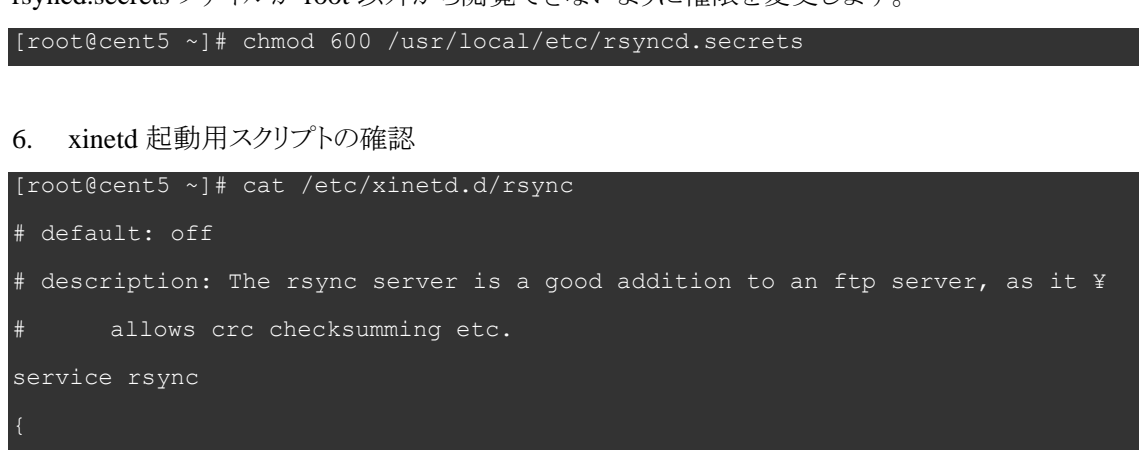

```
disable = yes
socket_type = stream
wait = no
user = root
server = /usr/bin/rsync
server_args = --daemon
log_on_failure += USERID
}
```

7. xinetd 起動用スクリプトの編集

起動用スクリプト内の disable の行を yes から no へと変更します。

| [root@cent5 ~ | /]# vi /etc/xinetd.d/rsync |
|---------------|----------------------------|
| (変更前)         | disable = yes              |
| (変更後)         | disable = no               |

#### 8. hosts.allowの設定

hosts.allow ファイルにバックアップサーバの接続許可をします。以下の内容を追記してください。 バックアップサーバーが「fbu01.kagoya.net」の場合

```
# External storage backup service
```

rsync:203.142.206.49

バックアップサーバーが「fbu02.kagoya.net」の場合

# External storage backup service

rsync:133.18.176.14

※バックアップサーバーは、サービスの内容によって異なります。

当社サポートサイト(<u>https://support.kagoya.jp/flex/manual/backup/access.html</u>)をご参考に、

お客様がご利用可能なバックアップサーバーをご確認ください。

#### 9. 起動用スクリプトの登録

スタートアップ時に xinetd デーモンが起動するように設定します。

[root@cent5 ~] # chkconfig xinetd on

10. xinetd サービスの起動

xinetd サービスを起動します。

| <pre>[root@cent5 ~]# /etc/init.d/xinetd restart</pre> |   |    |   |  |
|-------------------------------------------------------|---|----|---|--|
| xinetd <b>を起動中:</b>                                   | [ | OK | ] |  |

# ■FreeBSDの設定方法

rsyncd をデーモンとして起動する方法 (p.15~)

rsyncd を inetd 経由で起動する方法 (p.19~)

# ■FreeBSD の設定方法

## rsyncd をデーモンとして起動する方法

1. rsync のインストール

ports を利用して rsync をインストールします。

[root@freebsd ~]# cd /usr/ports/net/rsync

[root@freebsd /usr/ports/net/rsync]# make install; make clean

ports のオプション画面が表示された場合、以下のようにします。

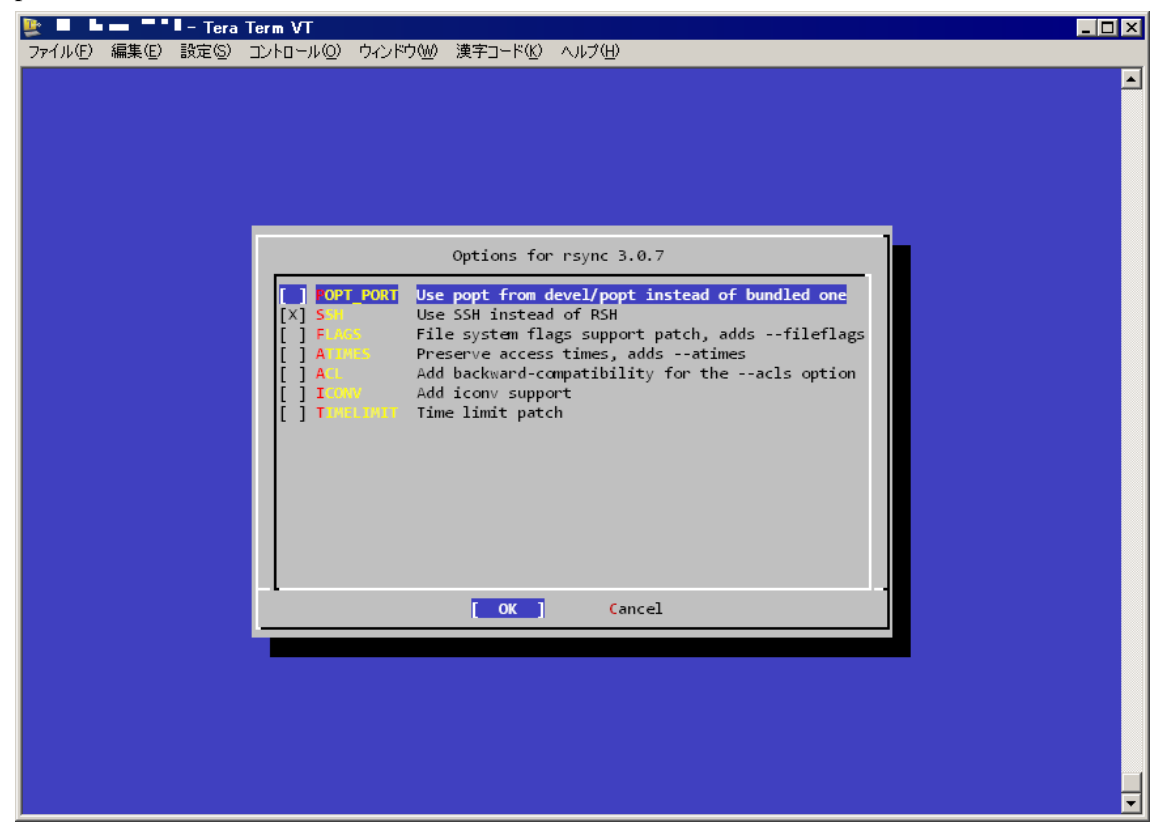

2. rsyncd.confの設定

/usr/local/etc 内の rsyncd.conf を編集します。

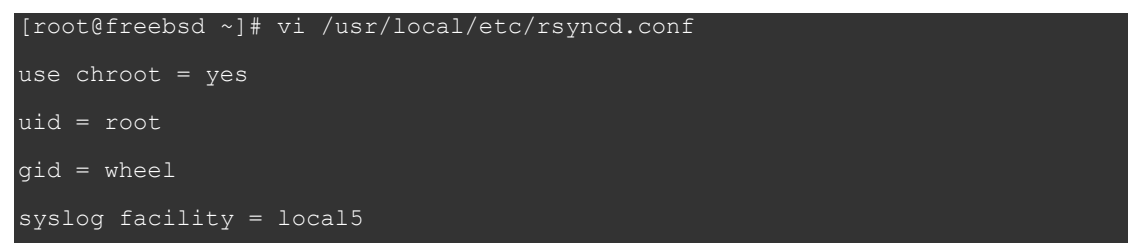

|   | hosts allow = 203.142.206.49                            |
|---|---------------------------------------------------------|
|   | hosts deny = *                                          |
| 1 | [home]<br>path = /home                                  |
|   | read only = false                                       |
|   | auth users = root                                       |
|   | <pre>secrets file = /usr/local/etc/rsyncd.secrets</pre> |

hosts deny は「\*」を、hosts allow には、ご利用可能なバックアップサーバーをご確認のうえ、

fbu01.kagoya.net をご利用のお客様:「203.142.206.49」

fbu02.kagoya.net をご利用のお客様:「133.18.176.14」

を記述してください。

※ご利用可能なバックアップサーバーの確認手順については、

当社サポートサイト(<u>https://support.kagoya.jp/flex/manual/backup/access.html</u>)をご参照ください。 []内(上の例では home となっている部分)はコントロールパネルでの「rsync モジュール名」」の指定 に必要です。モジュール名は**記号を除く半角英数字内の文字でユーザーが決めます**。バックアッ プシステムは、このモジュールで指定されたパス<sup>3</sup>を起点に、コントロールパネル内で指定された 「ディレクトリ・ファイルパス<sup>2</sup>」を辿って、それ以下をバックアップ対象として実行します(→p.48)。 その他、詳しい rsyncd.conf の設定については、公式サイト(<u>http://rsync.samba.org/</u>)および、公式 マニュアル(<u>http://rsync.samba.org/ftp/rsync/rsyncd.conf.html</u>)をご覧ください。

| スケジュール名 | 設定            | バックアップ                        | データ                                               |     |    |
|---------|---------------|-------------------------------|---------------------------------------------------|-----|----|
| バックアップ  | スケジュー<br>ル名   | パックアップ                        |                                                   |     |    |
| + 追加    | スケジュー<br>ルID  | BACKUP_331                    |                                                   |     |    |
|         | データ種別         | ファイル                          | 1                                                 | 2   |    |
|         | バックアップ<br>対象  | rsyncdモジュールボ<br>モジュール<br>home | 名<br>ディレクトリ・ファイ<br>追加<br>ディレクトリ・フ<br>/public_html | ルバス | 削除 |
|         | 実行間隔          | ●毎日 ○毎週                       | 〇毎月                                               |     |    |
|         | 時刻            | 3 🔻 時                         |                                                   |     |    |
|         | 保存世代数         | 1 世代                          |                                                   |     |    |
|         | 結果通知先<br>アドレス |                               |                                                   |     |    |
|         | バックアップ<br>の実行 | ● 有効 ○ 休止                     |                                                   |     |    |

3. rsyncd.secrets の設定

rsyncd.secrets を先ほどの rsyncd.conf 内で設定した secrets file の内容に合わせて設定します。この 例では rsyncd.secrets ファイルを/usr/local/etc に配置します。

[root@freebsd ~]# vi /usr/local/etc/rsyncd.secrets

内容は以下のようにします。

#### root:password

中身は1行1ユーザーの形で、ユーザー名とパスワードを「:(コロン)」で区切って記述します。 本バックアップシステムにおいて、ユーザー名は「root」固定です。パスワードはコントロールパネル での「rsync パスワード<sup>4</sup>」に揃える必要があります。「rsync パスワード」はコントロールパネルの「バッ クアップサービス」→「サーバ」→「rsync 設定」から設定できます。なお、このアカウント設定は OS の アカウントとは独立して設定ができます。OS のアカウントに設定をそろえる必要はありません。

| 🔅 システム > バックアップサ                                                                           | -Ľ.                                           |
|--------------------------------------------------------------------------------------------|-----------------------------------------------|
| ●スケジュー ●ステータス ●サーノ<br>ル                                                                    | <b>デー ②</b> セットアッ<br>プ                        |
| サーバー情報 FTPアクセス rsync                                                                       | 設定                                            |
| rsync設定<br>パックマッポサービス 泡 tormal にしい                                                         | ックマップサーバーから「利用のサーバーへ接待」ます                     |
| ニフィックアッフリード 人 じはrsyncieよりハ                                                                 | ウンチウン チョーチョー カッカー ヤリロレチューチョー 二回知的ないみ する       |
| ハッシアッシリュービス Clarsyncicよりハ<br>サービスのご利用にはrsyncの接続バス                                          | リードを設定する必要があります。                              |
| ハックアッシュービス Clarsynci Lagy イ<br>サービスのご利用 コオrsyncの接続パス<br>項目                                 | ワードを設定する必要があります。                              |
| ハックアックリービス Clarsyncl よりハ<br>サービスのご利用にはrsyncの接続パス<br>項目<br>rsyncパスワード設定状況                   | クラードを設定する必要があります。<br>内容  設定済み                 |
| ハッファッフリービス Clarsyncl よりパ<br>サービスのご利用にはrsyncの接続パス<br>rsyncパスワード設定状況<br>[rsyncパスワード変更]       | リフードを設定する必要があります。<br>内容  設定済み                 |
| ハックアックリービス Clarsynd Lagy<br>サービスのご利用コオrsyncの接続パス<br>rsyncパスワード設定状況<br>[rsyncパスワード変更]<br>項目 | (ワードを設定する必要があります。           内容           設定済み |

rsyncd.secrets ファイルが root 以外から閲覧できないように権限を変更します。

[root@freebsd ~]# chmod 600 /usr/local/etc/rsyncd.secrets

4. rc.confの設定

rc.confに rsyncd の起動設定を追記します。

[root@freebsd ~]# vi /etc/rc.conf

最後に以下の行を追加します。

rsyncd\_enable="YES"

5. rsyncd デーモンの起動

rsyncd デーモンを起動します。

[root@freebsd ~]# /usr/local/etc/rc.d/rsyncd start

# rsyncd を inetd 経由で起動する方法

1. rsync のインストール

ports を利用して rsync をインストールします。

[root@freebsd ~]# cd /usr/ports/net/rsync [root@freebsd /usr/ports/net/rsync]# make install; make clean

ports のオプション画面が表示された場合、以下のようにします。

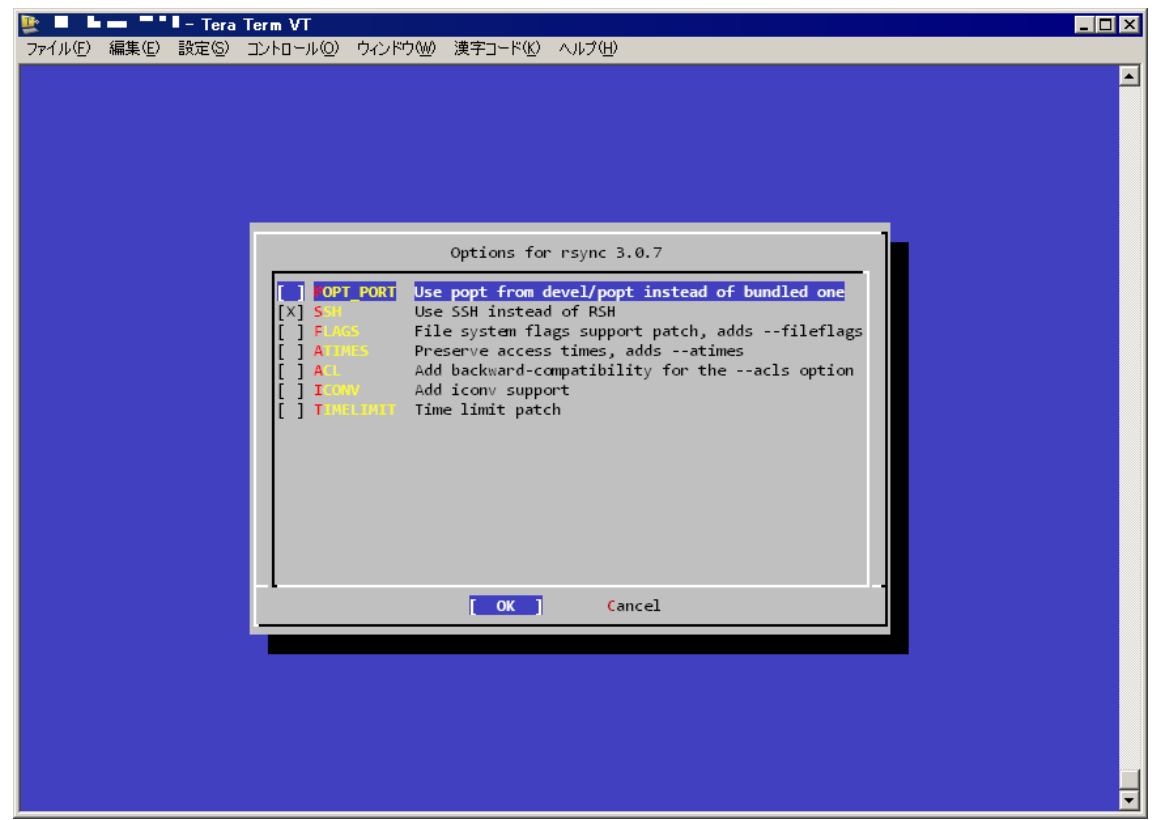

2. rsyncd.conf の設定

/usr/local/etc 内の rsyncd.conf を編集します。

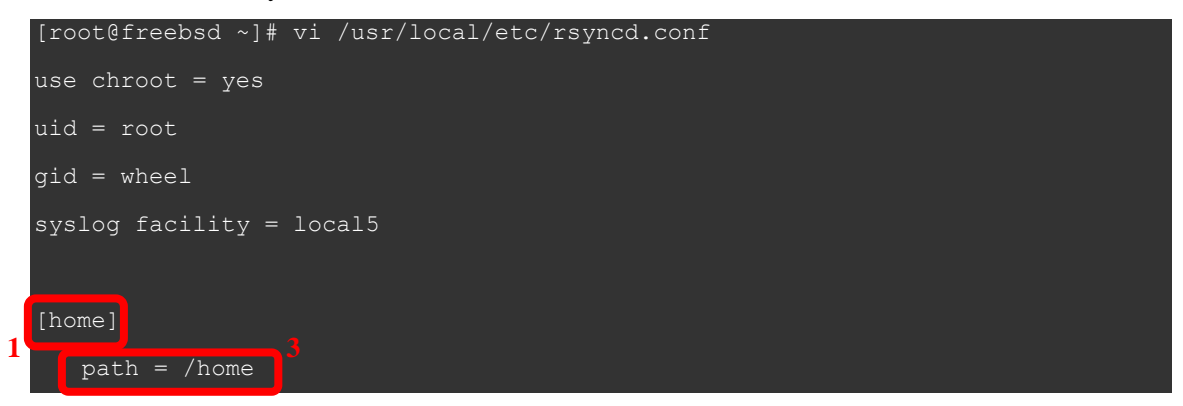

```
read only = false
auth users = root
secrets file = /usr/local/etc/rsyncd.secrets
```

[]内(上の例では home となっている部分)はコントロールパネルでの「rsync モジュール名」」の指定 に必要です。モジュール名は記号を除く半角英数字内の文字でユーザーが決めます。バックアッ プシステムは、このモジュールで指定されたパス<sup>3</sup>を起点に、コントロールパネル内で指定された 「ディレクトリ・ファイルパス<sup>2</sup>」を辿って、それ以下をバックアップ対象として実行します(→p.48)。 その他、詳しい rsyncd.conf の設定については、公式サイト(<u>http://rsync.samba.org/</u>)および、公式 マニュアル(http://rsync.samba.org/ftp/rsync/rsyncd.conf.html)をご覧ください。

| スケジュール名 | 設定            | バックアップデータ    |
|---------|---------------|--------------|
| バックアップ  | スケジュー<br>ル名   | ノドックアップ      |
| +追加     | スケジュー<br>ルID  | BACKUP_331   |
|         | データ種別         | ファイル 1 2     |
|         | バックアップ<br>対象  | rsyncdモジュール名 |
|         | 実行間隔          | ●毎日 ○毎週 ○毎月  |
|         | 時刻            | 3 🔽 時        |
|         | 保存世代数         | 1 世代         |
|         | 結果通知先<br>アドレス |              |
|         | バックアップ<br>の実行 | €有効 ℃休止      |

3. rsyncd.secrets の設定

rsyncd.secrets を先ほどの rsyncd.conf 内で設定した secrets file の内容に合わせて設定します。この 例では rsyncd.secrets ファイルを/usr/local/etc に配置します。

#### [root@freebsd ~] # vi /usr/local/etc/rsyncd.secrets

内容は以下のようにします。

#### root:password

中身は1行1ユーザーの形で、ユーザー名とパスワードを「:(コロン)」で区切って記述します。 本バックアップシステムにおいて、ユーザー名は「root」固定です。パスワードはコントロールパネル での「rsync パスワード<sup>4</sup>」に揃える必要があります。「rsync パスワード」はコントロールパネルの「バッ クアップサービス」→「サーバ」→「rsync 設定」から設定できます。なお、このアカウント設定は OS の アカウントとは独立して設定ができます。OS のアカウントに設定をそろえる必要はありません。

| 🔹 システム 〉 バックアップサービス               |
|-----------------------------------|
| ●スケジュー ●ステータス ●サーバー ●セットアッ<br>ル プ |
| サーバー情報 FTPアクセス rsync設定            |
|                                   |

#### rsync設定

-バックアップサービスではrsynclこよりバックアップサーバーからご利用のサーバーへ接続します。 サービスのご利用にはrsyncの接続パスワードを設定する必要があります。

| 項目             | 内容   |
|----------------|------|
| rsyncパスワード設定状況 | 設定済み |

#### [rsyncバスワード変更]

| 項目         |   | 内容                             |
|------------|---|--------------------------------|
| rsyncバスワード | 4 |                                |
|            |   | 122羽小セはFPU パフロ、いまたみ、舟入市レケイださい。 |

rsyncd.secrets ファイルが root 以外から閲覧できないように権限を変更します。

[root@freebsd ~]# chmod 600 /usr/local/etc/rsyncd.secrets

#### 4. services 内の rsync サービスの有無確認

services ファイル内に rsync サービスの記述があるか確認します。

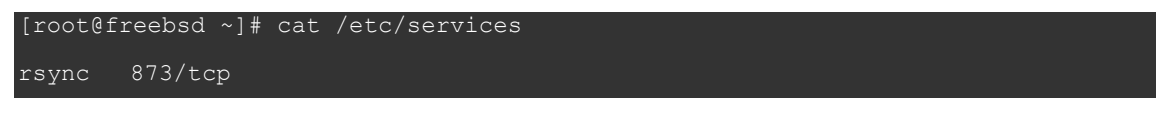

5. inetd.confの設定

inetd.conf に rsync の設定を追記します。

[root@freebsd ~]# vi /etc/inetd.conf

最後に以下の行を追加します。

rsync stream tcp nowait root /usr/local/bin/rsync rsync --daemon

6. rc.confの設定

inetd サービスを利用する設定になっていない場合、rc.conf に inetd の起動設定を追記します。

[root@freebsd ~] # vi /etc/rc.conf

最後に以下の行を追加します。

inetd\_enable="YES"

#### 7. hosts.allowの設定

hosts.allow ファイルにバックアップサーバの接続許可をします。以下の内容を追記してください。 バックアップサーバーが「fbu01.kagoya.net」の場合

# External storage backup service

rsync:203.142.206.49

バックアップサーバーが「fbu02.kagoya.net」の場合

# External storage backup service

rsync:133.18.176.14

※バックアップサーバーは、サービスの内容によって異なります。

当社サポートサイト(<u>https://support.kagoya.jp/flex/manual/backup/access.html</u>)をご参考に、

お客様がご利用可能なバックアップサーバーをご確認ください。

8. inetd サービスの再起動

[root@freebsd ~]# /etc/rc.d/inetd restart

# ■Ubuntuの設定方法

rsyncd をデーモンとして起動する方法 (p.24~)

xinetd 経由で rsyncd を起動する方法 (p.29~)

# ■Ubuntu の設定方法

## rsyncd をデーモンとして起動する方法

1. rsyncd.confの設定

rsyncd.conf を/etc に配置します。

ubuntu@ubuntu:~\$ sudo vi /etc/rsyncd.conf

[sudo] password for admin: \*\*\*\*\*\*\*

内容は以下のようにします。

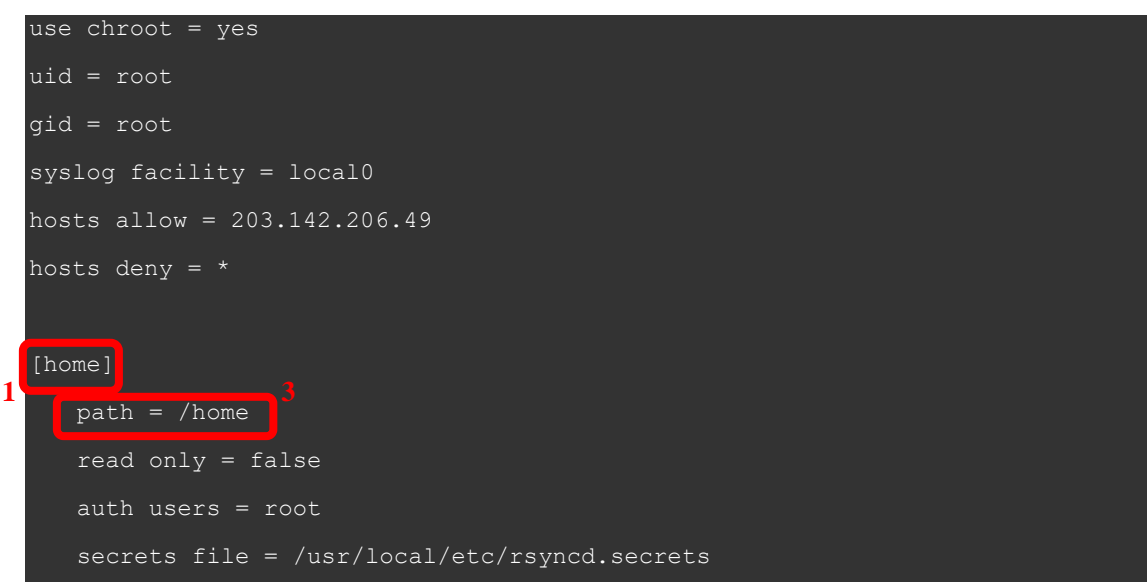

hosts deny は「\*」を、hosts allow には、ご利用可能なバックアップサーバーをご確認のうえ、

fbu01.kagoya.net をご利用のお客様:「203.142.206.49」

fbu02.kagoya.net をご利用のお客様:「133.18.176.14」

を記述してください。

※ご利用可能なバックアップサーバーの確認手順については、

当社サポートサイト(<u>https://support.kagoya.jp/flex/manual/backup/access.html</u>)をご参照ください。 []内(上の例では home となっている部分)はコントロールパネルでの「rsync モジュール名<sup>1</sup>」の指定 に必要です。モジュール名は**記号を除く半角英数字内の文字でユーザーが決めます**。バックアッ プシステムは、このモジュールで指定されたパス<sup>3</sup>を起点に、コントロールパネル内で指定された 「ディレクトリ・ファイルパス<sup>2</sup>」を辿って、それ以下をバックアップ対象として実行します(→p.48)。 その他、詳しい rsyncd.conf の設定については、公式サイト(<u>http://rsync.samba.org/</u>)および、公式 マニュアル(<u>http://rsync.samba.org/ftp/rsync/rsyncd.conf.html</u>)をご覧ください。

| スケジュール名 | 設定                                                           | バックアップ                                                                        | データ                 |      |    |
|---------|--------------------------------------------------------------|-------------------------------------------------------------------------------|---------------------|------|----|
| バックアップ  | スケジュー<br>ル名                                                  | パックアップ                                                                        |                     |      |    |
| +追加     | スケジュー<br>ルID                                                 | BACKUP_331                                                                    |                     |      |    |
|         | データ種別                                                        | ファイル                                                                          | 1                   | 2    |    |
|         |                                                              | rsyncdモジュールペ                                                                  | 8 ディレクトリ・ファイル       | バス   |    |
|         | バックアップ<br>対象                                                 |                                                                               | 追加                  |      |    |
|         |                                                              | モジュール                                                                         | ディレクトリ・ファ           | イルバス | 削除 |
|         |                                                              | home                                                                          | /public_html        |      | 削除 |
|         | 実行間隔                                                         | ●毎日 ○毎週                                                                       | 〇毎月                 |      |    |
|         | 時刻                                                           | 3 💌 時                                                                         |                     |      |    |
|         | 保存世代数                                                        | 1 世代                                                                          |                     |      |    |
|         | 結果通知先<br>アドレス                                                |                                                                               |                     |      |    |
|         | バックアップ<br>の実行                                                | ◎有効 ○休止                                                                       |                     |      |    |
|         | <b>実行間隔</b><br>時刻<br>保存世代数<br>結果通知先<br>アドレス<br>バックアップ<br>の実行 | <ul> <li>○ 毎日 ○ 毎週</li> <li>③ ● 時</li> <li>1 世代</li> <li>○ 有効 ○ 休止</li> </ul> | /public_html<br>○毎月 |      | 削除 |

2. rsyncd.secrets の設定

rsyncd.secrets を先ほどの rsyncd.conf 内で設定した secrets file の内容に合わせて設定します。この 例では rsyncd.secrets ファイルを/usr/local/etc に配置します。

ubuntu@ubuntu:~\$ sudo vi /usr/local/etc/rsyncd.secrets

内容は以下のようにします。

root:password

中身は1行1ユーザーの形で、ユーザー名とパスワードを「:(コロン)」で区切って記述します。

本バックアップシステムにおいて、ユーザー名は「root」固定です。パスワードはコントロールパネル での「rsync パスワード<sup>4</sup>」に揃える必要があります。「rsync パスワード」はコントロールパネルの「バッ クアップサービス」→「サーバ」→「rsync 設定」から設定できます。なお、このアカウント設定は OS の アカウントとは独立して設定ができます。OS のアカウントに設定をそろえる必要はありません。

| 🔹 システム > バックアップサー       | ービス                                            |
|-------------------------|------------------------------------------------|
| Oスケジュー Oステータス Oサーバ<br>ル | - Oセットアッ<br>プ                                  |
| サーバー情報 FTPアクセス rsynca   | 费定                                             |
| rsync設定                 |                                                |
|                         | ックアップサーバーからご利用のサーバーへ接続します。<br>ワードを設定する必要があります。 |
| 項目                      | 内容                                             |
| rsyncバスワード設定状況          | 設定済み                                           |

[rsyncバスワード変更]

| 項目         |   | 内容                           |
|------------|---|------------------------------|
| rsyncパスワード | 4 |                              |
|            |   | 波浪小もは唇PP パフロ、PPがよう 府入市 マイゼナい |

rsyncd.secrets ファイルが root 以外から閲覧できないように権限を変更します。

ubuntu@ubuntu:~\$ sudo chmod 600 /usr/local/etc/rsyncd.secrets

3. デーモン起動用スクリプトの確認

rsyncデーモン起動用のスクリプトを確認します。

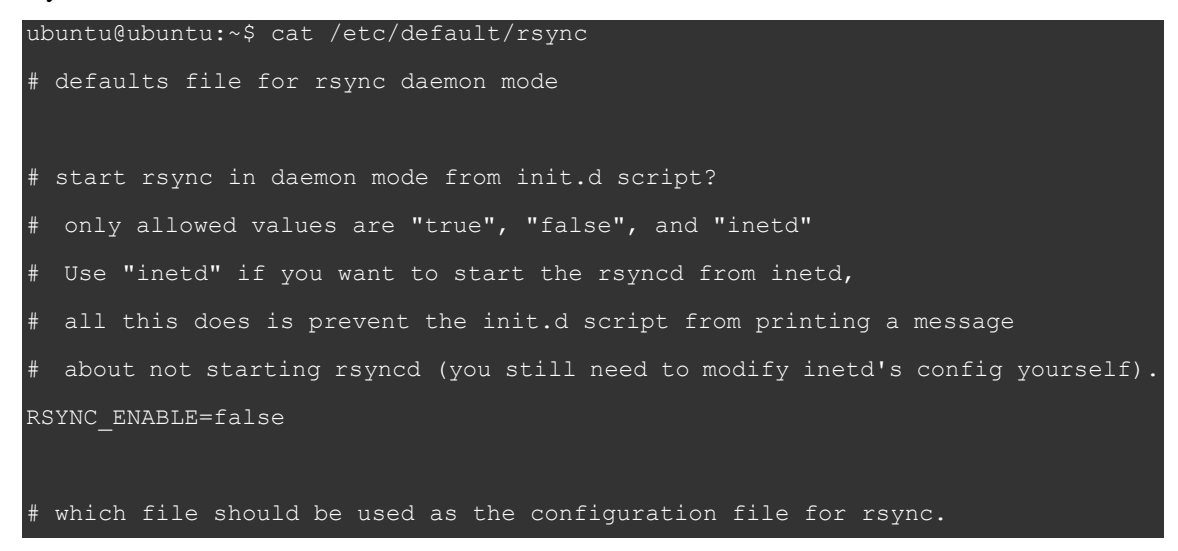

```
This file is used instead of the default /etc/rsyncd.conf
 Warning: This option has no effect if the daemon is accessed
         using a remote shell. When using a different file for
         rsync you might want to symlink /etc/rsyncd.conf to
         that file.
# RSYNC CONFIG FILE=
# what extra options to give rsync --daemon?
# that excludes the --daemon; that's always done in the init.d script
 Possibilities are:
  --address=123.45.67.89
                                   (bind to a specific IP address)
  --port=8730
                                (bind to specified port; default 873)
RSYNC OPTS=''
# run rsyncd at a nice level?
# the rsync daemon can impact performance due to much I/O and CPU usage,
# so you may want to run it at a nicer priority than the default priority.
# Allowed values are 0 - 19 inclusive; 10 is a reasonable value.
RSYNC NICE=''
# run rsyncd with ionice?
# "ionice" does for IO load what "nice" does for CPU load.
# As rsync is often used for backups which aren't all that time-critical,
# reducing the rsync IO priority will benefit the rest of the system.
# See the manpage for ionice for allowed options.
# RSYNC IONICE='-c3'
# Don't forget to create an appropriate config file,
# else the daemon will not start.
4. デーモン起動用スクリプトの編集
```

起動用スクリプト内の RSYNC\_ENABLE の行を false から true へと変更します。

ubuntu@ubuntu:~\$ sudo vi /etc/default/rsync

(変更前)RSYNC\_ENABLE=false

#### (変更後)RSYNC\_ENABLE=true

5. 起動用スクリプトの登録

スタートアップ時に rsync デーモンが起動するように設定します。

ubuntu@ubuntu:~\$ sudo update-rc.d rsync defaults

6. rsync デーモンの起動

rsync デーモンを起動します。

ubuntu@ubuntu:~\$ sudo /etc/init.d/rsync start

# xinetd 経由で rsyncd を起動する方法

1. rsyncd.confの設定

rsyncd.conf を/etc に配置します。

ubuntu@ubuntu:~\$ sudo vi /etc/rsyncd.conf

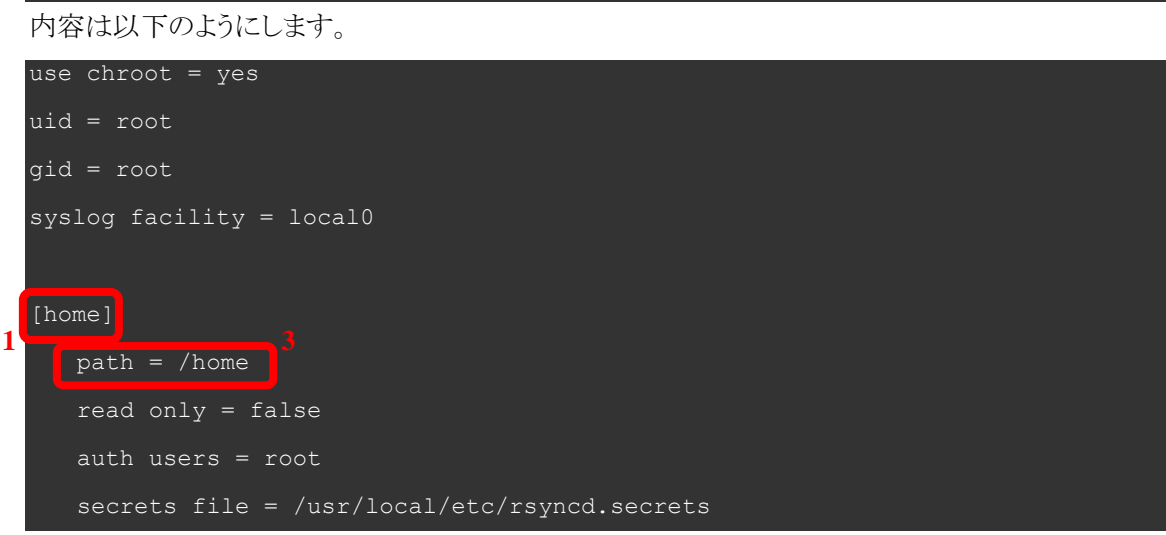

[]内(上の例では home となっている部分)はコントロールパネルでの「rsync モジュール名」」の指定 に必要です。モジュール名は記号を除く半角英数字内の文字でユーザーが決めます。バックアッ プシステムは、このモジュールで指定されたパス<sup>3</sup>を起点に、コントロールパネル内で指定された 「ディレクトリ・ファイルパス<sup>2</sup>」を辿って、それ以下をバックアップ対象として実行します(→p.48)。 その他、詳しい rsyncd.conf の設定については、公式サイト(<u>http://rsync.samba.org/</u>)および、公式 マニュアル(<u>http://rsync.samba.org/ftp/rsync/rsyncd.conf.html</u>)をご覧ください。

| スケジュール名 | 設定               | バックアップ                        | データ                                               |     |    |
|---------|------------------|-------------------------------|---------------------------------------------------|-----|----|
| バックアップ  | -<br>スケジュー<br>ル名 | パックアップ                        |                                                   |     |    |
| +追加     | スケジュー<br>ルID     | BACKUP_331                    |                                                   |     |    |
|         | データ種別            | ファイル                          | 1                                                 | 2   |    |
|         | バックアップ<br>対象     | rsyncdモジュールボ<br>モジュール<br>home | 名<br>ディレクトリ・ファイ<br>追加<br>ディレクトリ・フ<br>/public_html | ルバス | 削除 |
|         | 実行間隔             | ●毎日 ○毎週                       | 〇毎月                                               |     |    |
|         | 時刻               | 3 🔻 時                         |                                                   |     |    |
|         | 保存世代数            | 1 世代                          |                                                   |     |    |
|         | 結果通知先<br>アドレス    |                               |                                                   |     |    |
|         | バックアップ<br>の実行    | ● 有効 ○ 休止                     |                                                   |     |    |

2. rsyncd.secrets の設定

rsyncd.secrets を先ほどの rsyncd.conf 内で設定した secrets file の内容に合わせて設定します。この 例では rsyncd.secrets ファイルを/usr/local/etc に配置します。

ubuntu@ubuntu:~\$ sudo vi /usr/local/etc/rsyncd.secrets

内容は以下のようにします。

root:password

中身は1行1ユーザーの形で、ユーザー名とパスワードを「:(コロン)」で区切って記述します。

本バックアップシステムにおいて、ユーザー名は「root」固定です。パスワードはコントロールパネル での「rsync パスワード<sup>4</sup>」に揃える必要があります。「rsync パスワード」はコントロールパネルの「バッ クアップサービス」→「サーバ」→「rsync 設定」から設定できます。なお、このアカウント設定は OS の アカウントとは独立して設定ができます。OS のアカウントに設定をそろえる必要はありません。

| 💐 🌼 システム > バックアップサービス                                                                    |  |
|------------------------------------------------------------------------------------------|--|
| Dスケジュー Dステータス Dサーバー Dセットアッ<br>ル プ                                                        |  |
| サーバー情報 FTPアクセス rsync設定                                                                   |  |
| rsync設定                                                                                  |  |
| バックアップサービスではrsynclこよりバックアップサーバーからご利用のサーバーへ接続します。<br>サービスのご利用にはrsyncの接続バスワードを設定する必要があります。 |  |
| 百日                                                                                       |  |
|                                                                                          |  |
| rsyncハ人ワート設定状況<br>設定消み                                                                   |  |

[rsyncバスワード変更]

| 項目         |   | 内容 |
|------------|---|----|
| rsyncパスワード | 4 |    |
|            |   |    |

rsyncd.secrets ファイルが root 以外から閲覧できないように権限を変更します。

ubuntu@ubuntu:~\$ sudo chmod 600 /usr/local/etc/rsyncd.secrets

3. xinetd のインストール

xinetdを apt-get を使用してインストールします。

ubuntu@ubuntu:~\$ sudo apt-get install xinetd パッケージリストを読み込んでいます... 完了 依存関係ツリーを作成しています 状態情報を読み取っています... 完了 以下の特別パッケージがインストールされます: libfile-copy-recursive-perl update-inetd 以下のパッケージが新たにインストールされます: libfile-copy-recursive-perl update-inetd xinetd アップグレード: 0 個、新規インストール: 3 個、削除: 0 個、保留: 24 個。 186kB のアーカイブを取得する必要があります。 この操作後に追加で 614kB のディスク容量が消費されます。

続行しますか [Y/n]? y 取得:1 http://jp.archive.ubuntu.com/ubuntu/ lucid/main libfile-copy-recursive-perl 0.38-1 [20.6kB] 取得:2 http://jp.archive.ubuntu.com/ubuntu/ lucid-updates/main update-inetd 4.35ubuntu0.1 [20.0kB] 取得:3 http://jp.archive.ubuntu.com/ubuntu/ lucid/main xinetd 1:2.3.14-7ubuntu3 [146kB] 186kB を Os で取得しました (250kB/s) パッケージを事前設定しています ... 未選択パッケージ libfile-copy-recursive-perl を選択しています。 (データベースを読み込んでいます ... 現在 41555 個のファイルとディレクトリがインストールされ ています。) (.../libfile-copy-recursive-perl 0.38-1 all.deb から) libfile-copy-recursive-perl を展開しています... 未選択パッケージ update-inetd を選択しています。 (.../update-inetd 4.35ubuntu0.1 all.deb から) update-inetd を展開しています... 未選択パッケージ xinetd を選択しています。 (.../xinetd 1%3a2.3.14-7ubuntu3 i386.deb から) xinetd を展開しています... man-db のトリガを処理しています ... ureadahead のトリガを処理しています ... ureadahead will be reprofiled on next reboot libfile-copy-recursive-perl (0.38-1) を設定しています ... update-inetd (4.35ubuntu0.1) を設定しています ... xinetd (1:2.3.14-7ubuntu3) を設定しています ... \* Stopping internet superserver xinetd \* Starting internet superserver xinetd

4. xinetd 起動用スクリプトの編集

xinetd 起動用スクリプトを編集します。

ubuntu@ubuntu:~\$ sudo vi /etc/xinetd.d/rsync xinetd 起動用スクリプトの内容は下のようにします。 service rsync {

```
socket_type = stream
wait = no
user = root
server = /usr/bin/rsync
server_args = --daemon
log_on_failure += USERID
}
```

#### 5. デーモン起動用スクリプトの編集

起動用スクリプト内の RSYNC\_ENABLE の行を false から inetd へと変更します。

ubuntu@ubuntu:~\$ sudo vi /etc/default/rsync

(**変更前**)RSYNC\_ENABLE=false

(変更後)RSYNC\_ENABLE=inetd

#### 6. hosts.allowの設定

hosts.allow ファイルにバックアップサーバの接続許可をします。以下の内容を追記してください。 バックアップサーバーが「fbu01.kagoya.net」の場合

# External storage backup service

rsync:203.142.206.49

バックアップサーバーが「fbu02.kagoya.net」の場合

# External storage backup service

rsync:133.18.176.14

※バックアップサーバーは、サービスの内容によって異なります。

当社サポートサイト(<u>https://support.kagoya.jp/flex/manual/backup/access.html</u>)をご参考に、

お客様がご利用可能なバックアップサーバーをご確認ください。

7. 起動用スクリプトの登録

スタートアップ時に xinetd デーモンが起動するように設定します。

ubuntu@ubuntu:~\$ sudo update-rc.d xinetd defaults

8. xinetd サービスの起動

xinetd サービスを起動します。

ubuntu@ubuntu:~\$ sudo /etc/init.d/xinetd start

# ■Debianの設定方法

rsyncd をデーモンとして起動する方法 (p.35~)

# ■Debian の設定方法

#### rsyncd をデーモンとして起動する方法

1. rsync のインストール

rsyncを apt-getを使用してインストールします。

root@debian:~# apt-get update

root@debian:~# apt-get install rsync

2. rsyncd.conf の設定

rsyncd.conf を/etc に配置します。

```
root@debian:~# vi /etc/rsyncd.conf
```

```
内容は以下のようにします。
```

```
use chroot = yes
uid = root
gid = root
syslog facility = local0
hosts allow = 203.142.206.49
hosts deny = *
[[home]]
path = /home
read only = false
auth users = root
secrets file = /usr/local/etc/rsyncd.secrets
```

hosts deny は「\*」を、hosts allow には、ご利用可能なバックアップサーバーをご確認のうえ、

fbu01.kagoya.net をご利用のお客様:「203.142.206.49」

fbu02.kagoya.net をご利用のお客様:「133.18.176.14」

を記述してください。

※ご利用可能なバックアップサーバーの確認手順については、

当社サポートサイト(<u>https://support.kagoya.jp/flex/manual/backup/access.html</u>)をご参照ください。 []内(上の例では home となっている部分)はコントロールパネルでの「rsync モジュール名」」の指定 に必要です。モジュール名は記号を除く半角英数字内の文字でユーザーが決めます。バックアッ プシステムは、このモジュールで指定されたパス<sup>3</sup>を起点に、コントロールパネル内で指定された 「ディレクトリ・ファイルパス<sup>2</sup>」を辿って、それ以下をバックアップ対象として実行します(→p.48)。 その他、詳しい rsyncd.conf の設定については、公式サイト(<u>http://rsync.samba.org/</u>)および、公式 マニュアル(<u>http://rsync.samba.org/ftp/rsync/rsyncd.conf.html</u>)をご覧ください。

| スケジュール名 | 設定               | バックアップ           | データ                  |        |
|---------|------------------|------------------|----------------------|--------|
| バックアップ  | -<br>スケジュー<br>ル名 | パックアップ           |                      |        |
| +追加     | スケジュー<br>ルID     | BACKUP_331       |                      |        |
|         | データ種別            | ファイル             | 12                   | 2      |
|         | バックアップ<br>対象     | rsyncdモジュールペ<br> | 名 ディレクトリ・ファイルバ<br>追加 | Z      |
|         |                  | モジュール            | ディレクトリ・ファイ           | ルバス 削除 |
|         |                  | home             | /public_html         | 削除     |
|         | 実行間隔             | ●毎日 ○毎週          | 〇毎月                  |        |
|         | 時刻               | 3 💌 時            |                      |        |
|         | 保存世代数            | 1 世代             |                      |        |
|         | 結果通知先<br>アドレス    | [                |                      |        |
|         | バックアップ<br>の実行    | ◎ 有効 ◎ 休止        |                      |        |

3. rsyncd.secretsの設定

rsyncd.secrets を先ほどの rsyncd.conf 内で設定した secrets file の内容に合わせて設定します。この 例では rsyncd.secrets ファイルを/usr/local/etc に配置します。

root@debian:~# vi /usr/local/etc/rsyncd.secrets

内容は以下のようにします。

root:password

本バックアップシステムにおいて、ユーザー名は「root」固定です。パスワードはコントロールパネル での「rsync パスワード<sup>4</sup>」に揃える必要があります。「rsync パスワード」はコントロールパネルの「バッ クアップサービス」→「サーバ」→「rsync 設定」から設定できます。なお、このアカウント設定は OS の アカウントとは独立して設定ができます。OS のアカウントに設定をそろえる必要はありません。

| 🔅 システム > バックアップサー                                | ビス                                            |
|--------------------------------------------------|-----------------------------------------------|
| Oスケジュー Oステータス Oサーバ<br>ル                          | - Otzyトアッ<br>プ                                |
| サーバー情報 FTPアクセス rsync書                            | 定                                             |
| rsync設定                                          |                                               |
| バックアップサービスではrsynclによりバッ<br>サービスのご利用にはrsyncの接続パス! | ウアップサーバーからご利用のサーバーへ接続します。<br>フードを設定する必要があります。 |
| 項目                                               | 内容                                            |
| rsyncバスワード設定状況                                   | 設定済み                                          |

[rsyncバスワード変更]

| 項目         |   | 内容                        |
|------------|---|---------------------------|
| rsyncパスワード | 4 |                           |
|            |   | 波調へたい国際パフロ、ビオオネ、府でもレオノゼキロ |

rsyncd.secrets ファイルが root 以外から閲覧できないように権限を変更します。

root@debian:~# chmod 600 /usr/local/etc/rsyncd.secrets

4. デーモン起動用スクリプトの確認

rsyncデーモン起動用のスクリプトを確認します。

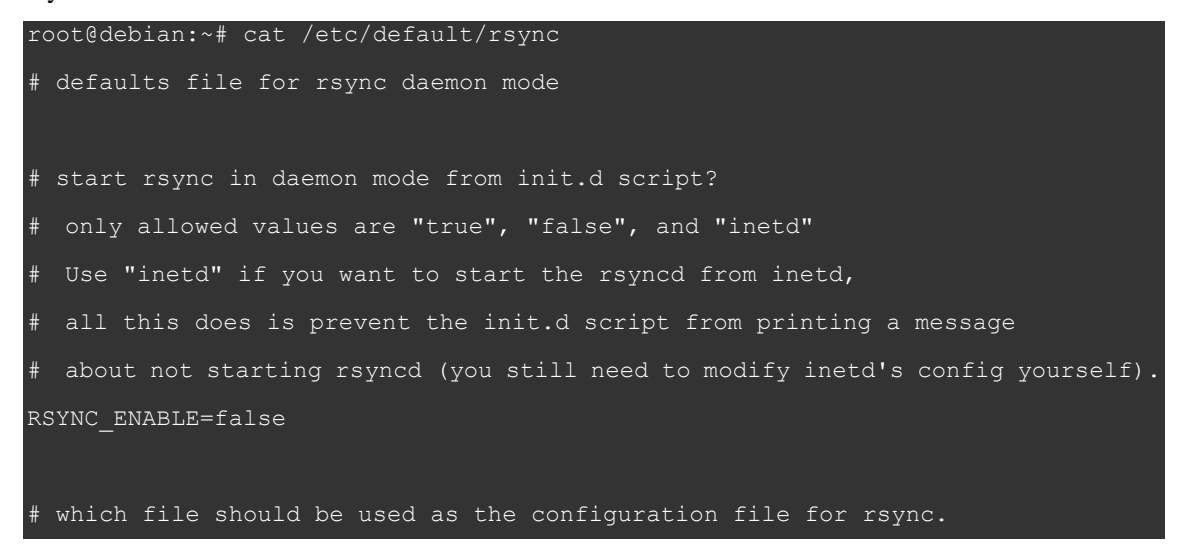

```
This file is used instead of the default /etc/rsyncd.conf
 Warning: This option has no effect if the daemon is accessed
         using a remote shell. When using a different file for
         rsync you might want to symlink /etc/rsyncd.conf to
         that file.
# RSYNC CONFIG FILE=
# what extra options to give rsync --daemon?
# that excludes the --daemon; that's always done in the init.d script
 Possibilities are:
  --address=123.45.67.89
                                    (bind to a specific IP address)
  --port=8730
                                (bind to specified port; default 873)
RSYNC OPTS=''
# run rsyncd at a nice level?
# the rsync daemon can
# so you may want to run it at a nicer priority than the default priority.
# Allowed values are 0 - 19 inclusive; 10 is a reasonable value.
RSYNC NICE=''
# run rsyncd with ionice?
# "ionice" does for IO load what "nice" does for CPU load.
# As rsync is often used for backups which aren't all that time-critical,
# reducing the rsync IO priority will benefit the rest of the system.
# See the manpage for ionice for allowed options.
# RSYNC IONICE='-c3'
# Don't forget to create an appropriate config file,
# else the daemon will not start.
```

```
5. デーモン起動用スクリプトの編集
```

起動用スクリプト内の RSYNC\_ENABLE の行を false から true へと変更します。

```
root@debian:~# vi /etc/default/rsync
(変更前)RSYNC ENABLE=false
```

#### (変更後)RSYNC\_ENABLE=true

6. 起動用スクリプトの登録

スタートアップ時に rsync デーモンが起動するように設定します。

root@debian:~# update-rc.d rsync defaults

7. rsync デーモンの起動

rsync デーモンを起動します。

root@debian:~# /etc/init.d/rsync start

各 OS 共通設定(コントロールパネルの設定 他)

# コントロールパネルの設定

# コントロールパネルの設定

# 初めてコントロールパネルの「バックアップサービス」メニューに入ったとき

1. バックアップサービスの利用開始

バックアップサービスは、「Lite」「Pro」「専用タイプ」とご利用方法が分かれています。初めてメニュ ーに入ったときには下のような画面が表示されます。

| 🔅 システム > バックアップサービス                                                         |                                                                                                    |
|-----------------------------------------------------------------------------|----------------------------------------------------------------------------------------------------|
| ♪セットアッ<br>プ                                                                 |                                                                                                    |
| セットアップ                                                                      |                                                                                                    |
| Lite                                                                        | Pro                                                                                                    |
| 月額費用 無料                                                                     | 月額費用 ¥525~                                                                                                    |
| 最大容量 10GB                                                                   | 最大容量 2TB                                                                                                    |
| <ul> <li>保存世代数は1世代のみです。</li> <li>スケジュール設定数は1個限定です。</li> <li>利用開始</li> </ul> | <ul> <li>毎月の使用量に応じて月額費用が決まります。詳細は下記料金表をご覧ください。</li> <li>保存世代数が設定できます。</li> <li>スケジュールが複数登録できます。</li> </ul> 利用開始 |
| 専用タイブ                                                                       | ご利用停止                                                                                                    |
| 月額費用 ¥31,500<br>最大容量 2TB                                                    | <ul> <li>全てのデータを削除し、バックアップサー<br/>ビスのご利用を停止します。</li> </ul>                                                       |
| 用意いたします。                                                                    | 利用停止                                                                                                    |

ご利用方法に合わせてタイプを選んでください。「Lite」「Pro」は即時利用が可能です。

利用開始されたら下のような画面になります。

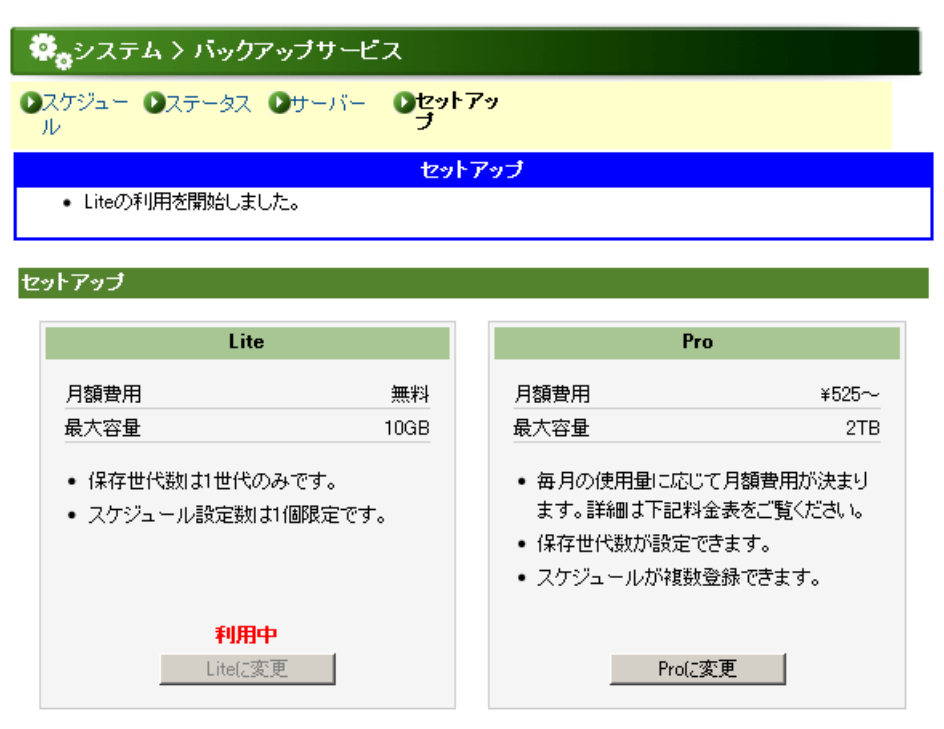

#### 2. rsync の設定

バックアップサービスを利用する際にrsyncの設定が必要となります。「スケジュール」において下の ような画面が表示された場合には rsync の設定が完了していない状態です。指示に従って「rsync 設定」の画面を開いてください。

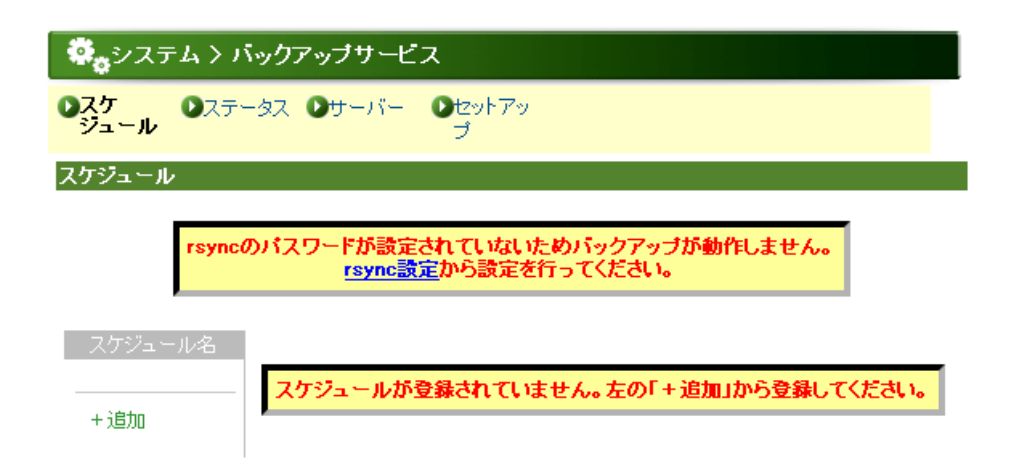

「rsync 設定」という表示をクリックすると下の画面が表示されます。

| 🔅 システム > バックアップサ                                                            | -Ľス                                                                                                    |
|-----------------------------------------------------------------------------|----------------------------------------------------------------------------------------------------|
| <b>0</b> スケジュー <b>0</b> ステータス <b>0サー</b> ノ<br>ル                             | 17- 10セットアッ<br>プ                                                                                              |
| サーバー情報 FTPアクセス rsync                                                        | 設定                                                                                                    |
| rsync設定<br>バックアップサービスではrsynclこよりパ<br>サービスのご利用にはrsyncの接続パフ<br>rsyn<br>設定されてい | ぶックアップサーバーからご利用のサーバーへ接続します。<br>スワードを設定する必要があります。<br>か <mark>たのバスワードを設定してください。<br/>ない状態ではバックアップが動作しません。</mark> |
| 項目                                                                          | 内容                                                                                                    |
| rsyncパスワード設定状況                                                              | 未設定                                                                                                    |
| [rsyncバスワード変更]                                                              |                                                                                                    |
|                                                                             |                                                                                                    |
| 項目                                                                          | 内容                                                                                                    |
| 項目<br>rsyncパスワード                                                            | 内容                                                                                                    |

この画面の設定は/usr/local/etc/rsyncd.secrets の内容にあわせます(→p.12、p.17、p.20、p.25、p.30、 p.36)。 例えば rsyncd.secrets の内容が下のような内容の場合、「rsync パスワード」には「password」 と入力してください。

変更

root:password

# スケジュールの作成

### 3. スケジュール画面

スケジュールが設定されていない場合、下の画面が表示されます。

| 🏟。システム > バックアップサービス |                                     |  |
|---------------------|-------------------------------------|--|
| のスケ のステ・<br>ジュール    | ータス ロサーバー ロセットアッ<br>プ               |  |
| スケジュール              |                                     |  |
| スケジュール名             |                                     |  |
| +追加                 | スケジュールが登録されていません。左の「+追加」から登録してください。 |  |

4. スケジュールの作成

スケジュールを追加します。

| 💐 システム > バックアップサービス |               |                            |
|---------------------|---------------|----------------------------|
| ●スケ<br>ジュール<br>●ステ・ | -タス 🛛サー       | バー <b>ロ</b> セットアッ<br>プ     |
| スケジュール              |               |                            |
| スケジュール名             | 設定            |                            |
| + 追加                | スケジュール        | を新規作成します。                  |
|                     | スケジュー<br>ル名   |                            |
|                     | データ種別         | ファイル                       |
|                     | バックアップ        | rsyncdモジュール名 ディレクトリ・ファイルパス |
|                     | 刘颢            | 追加                         |
|                     |               | モジュール ティレクトリ・ファイルバス 削除     |
|                     | 実行間隔          | ◎毎日 ○毎週 ○毎月                |
|                     | 時刻            | 3 🔽 時                      |
|                     | 保存世代数         | 1 世代                       |
|                     | 結果通知先<br>アドレス |                            |
|                     | バックアップ<br>の実行 | ◎ 有効 ○ 休止                  |
|                     |               | 設定                         |

スケジュール名: 分かりやすい名前を自由につけてください。ただし、他で使用しているスケジュ ール名と同じスケジュール名を設定することはできません。

データ種別: 「ファイル」固定です。

バックアップ対象:

「rsync モジュール名」には rsyncd.conf 内で記述したモジュール名を指定します (→p.11、p.15、p.19、p.24、p.29、p.35)。使える文字は記号を除く半角英数字で す。「/(スラッシュ)」などの記号は使用できません。

「ディレクトリ・ファイルパス」には rsyncd.conf 内の対象モジュールで指定された パスを起点としたディレクトリ名を指定します(rsync モジュールの設定例→ p.48)。

実行間隔: 「毎日」「毎週」「毎月」から選べます。 「毎週」を選択した場合、曜日指定が、「毎月」を指定した場合、日の指定ができ るようになります。

時刻 指定の時刻にバックアップを実施します。

保存世代数: 保存世代数を指定できます。世代数は最大 9999 世代までです。

結果通知先アドレス:

バックアップ処理の通知メールアドレスを指定します。

バックアップの実行:

「有効」はバックアップを指定時間通りに実施します。ここを「休止」にすると、実行間隔および指定時刻に関わらずバックアップは実施されません。

下の画面が表示されたら、設定は完了です。

| 🔹 システム > バックアップサービス                      |  |
|------------------------------------------|--|
| <b>のスケ</b> のステータス のサーバー のセットアッ<br>ジュール プ |  |
| スケジュール                                   |  |
| スケジュール                                   |  |
| <ul> <li>設定が完了しました。</li> </ul>           |  |

5. スケジュールのテスト

スケジュールの編集画面の「今すぐ実行」を押すと、設定されている実行間隔、指定時刻に関わらずバックアップを即時実行できます。この機能は、スケジュールをテストするのにも利用できます。

| [木1于 巴 ] \友X  | li en.      |
|---------------|-------------|
| 結果通知先<br>アドレス |             |
| バックアップ<br>の実行 | ◎ 有効 ℃ 休止   |
|               | 設定 今ず、実行 削除 |

# rsync モジュールの設定例

# rsync モジュールの設定例

#### rsync モジュールとは

rsync モジュールとは、rsyncd がデーモンとして動作するときに、動作しているサーバ内のディレクト リに対して、別名をつけ、それぞれのアクセス許可などを設定することができる機能のことです。 モジュールの設定は rsyncd がデーモンで動作するときにサーバ側の設定として必要なものです。 つまり rsyncd が、そのサーバで公開できるディレクトリに名前をつけたものがモジュールです。

#### rsyncd.conf の構成

rsyncd.conf は大きくグローバル設定とモジュール設定部分とに分かれています。

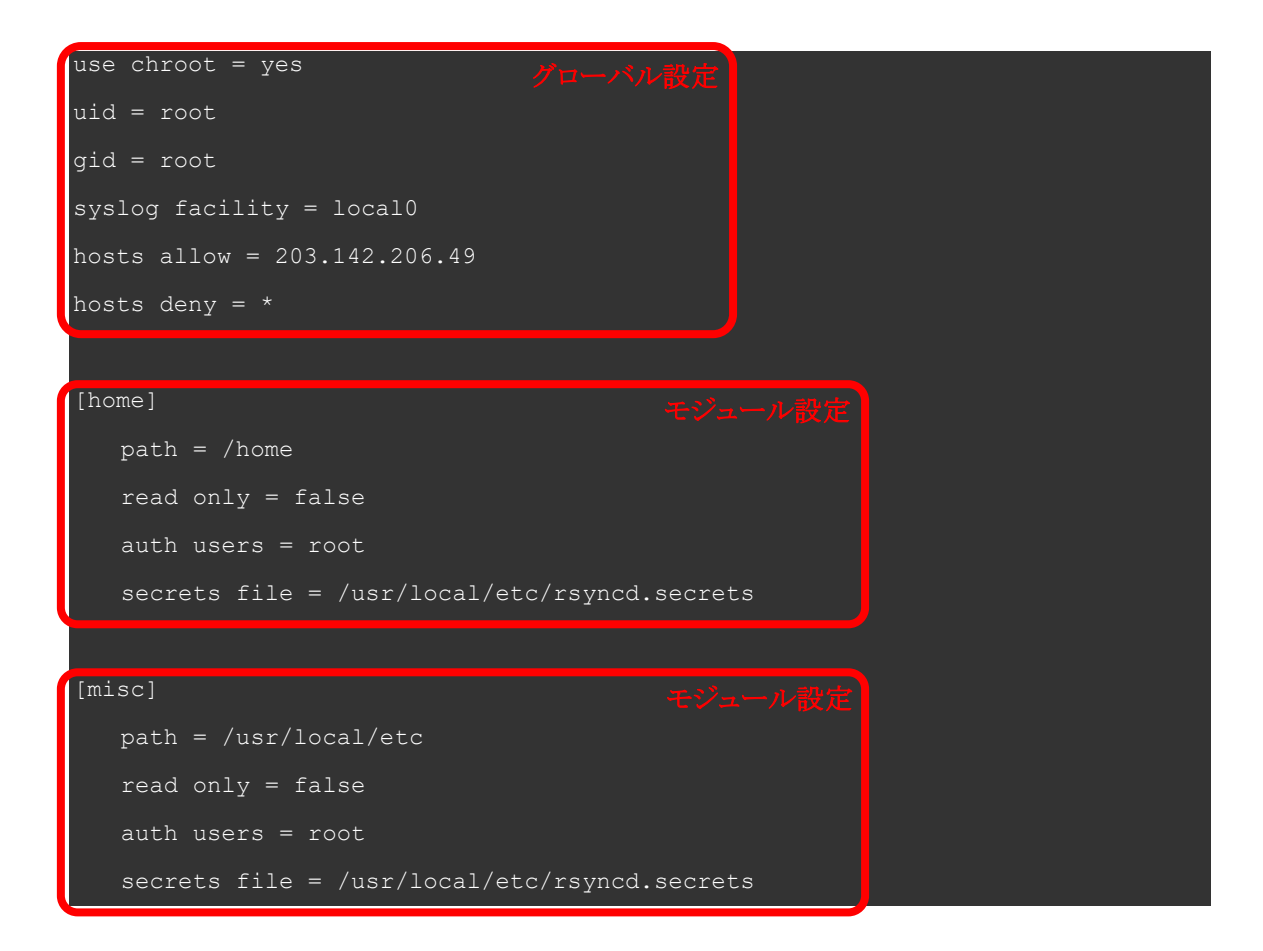

モジュール設定は[]でくくられたモジュール名の行で始まり、次のモジュール設定またはファイルの 終わりで一つのかたまりとなります。モジュール設定は、複数・任意個指定することができます。 グローバル設定では、全体の動作に関する設定をします。

モジュールは、公開したいディレクトリを指定するほか、公開するときの権限などの設定もあわせて 行います。

上の例だと、モジュールとして「home」と「misc」の二つが公開され、rsync の接続元はこのモジュールを通して rsyncd が動作しているサーバのディレクトリにアクセスします。

# ※ 注意 モジュールとディレクトリは違う概念です。 rsyncd を通してアクセスできるのは公開されているモジュールだけです。 公開したいディレクトリのみをモジュール設定として公開することにより、サーバの任意のファイルにアクセスすることはできなくなり、より安全に運用できます。

# グローバル設定

| use chroot = yes            |                                |
|-----------------------------|--------------------------------|
| uid = root                  | ← rsyncd がファイルにアクセスする時のユーザーID  |
| gid = root                  | ← rsyncd がファイルにアクセスする時のグループ ID |
| syslog facility = local0    |                                |
| hosts allow = 203.142.206.4 | → rsyncd が接続許可する接続元            |
| hosts deny = *              | ← rsyncd が接続拒否する接続元            |

この設定の場合、rsyncd がファイルのアクセスに使う権限は root:root となります。 また、203.142.206.49 のクライアントを除く全てのクライアントの接続を拒否することになります。

```
[home] ← モジュール名
path = /home ← このモジュールで公開されるディレクトリ
read only = false ← 読み取り専用にするかどうかの設定
auth users = root ↓ このモジュールにアクセス可能なユーザー一覧のファイル名
secrets file = /usr/local/etc/rsyncd.secrets
```

この設定では「home」というモジュール名で、ディレクトリ「/home」が公開されます。 このモジュールは読み取り専用ではないので、読み書き可能となります。 また、このモジュールにアクセスするには「/usr/local/etc/rsyncd.secrets」に書かれているユーザー 名・パスワードでの認証が必要です。

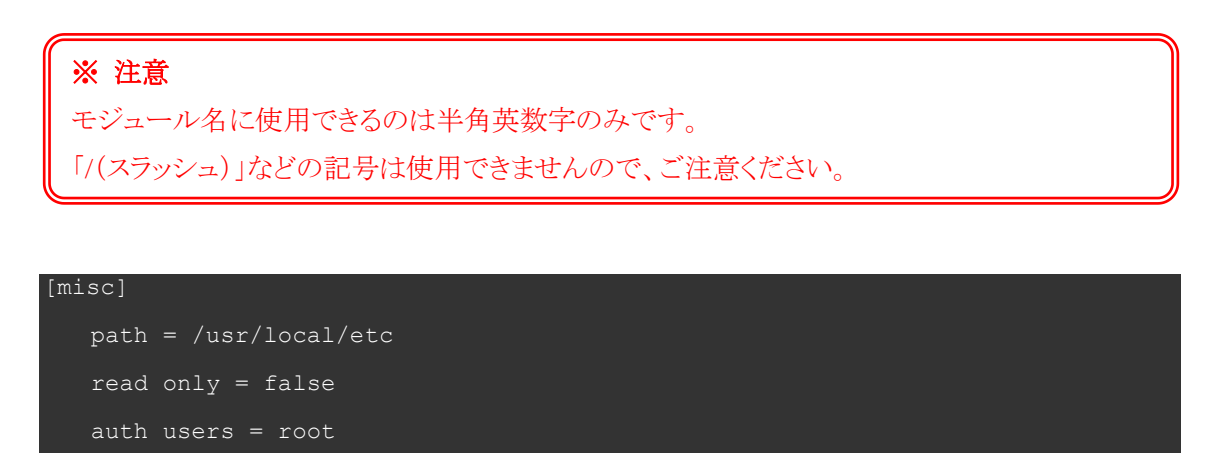

secrets file = /usr/local/etc/rsyncd.secrets

このように、モジュール名は公開するディレクトリ名と揃える必要はありません。分かりやすい名前を つけてください。

# コントロールパネルの設定

## 設定例

| [misc]                                                  |  |
|---------------------------------------------------------|--|
| <pre>path = /usr/local/etc</pre>                        |  |
| read only = false                                       |  |
| auth users = root                                       |  |
| <pre>secrets file = /usr/local/etc/rsyncd.secrets</pre> |  |

/etc/rsyncd.conf に上のようなのモジュール設定をして、「/usr/local/etc/httpd/httpd.conf」ファイルを バックアップしたい場合、コントロールパネルでは下のように設定します。

| 🛱。システム > バックアップサービス         |                                                           |  |
|-----------------------------|-----------------------------------------------------------|--|
| ♪スケ ♪ス <del>テ</del><br>ジュール | ータス <b>シ</b> サーバー <b>シ</b> セットアッ<br>プ                     |  |
| スケジュール                      |                                                           |  |
| スケジュール名                     | 設定                                                        |  |
| + 追加                        | スケジュールを新規作成します。                                           |  |
|                             | スケジュー<br>ル名                                               |  |
|                             | データ種別ファイル                                                 |  |
|                             | rsyncdモジュール名 ディレクトリ・ファイルバス                                |  |
| 「misc」を                     | 1000<br>入力します<br>モジュール<br>ディックトリ・ファイルバス<br>削除             |  |
|                             | 実行間隔<br>●毎日<br>・<br>(usr/local/etcより下のパスを<br>● あ刻<br>③ ●時 |  |
|                             | 保存世代数 1 世f /usr/local/etc を抜いた形                           |  |
|                             | 結果通知先<br>アドレス つまり「/httpd/httpd.conf」と入力します                |  |
|                             | バックアップ<br>の実行<br>・ 有効 C 休止                                |  |
|                             | 設定                                                        |  |

## モジュールとパスの関係

サーバ上の rsyncd.conf の設定と、コントロールパネルの設定との関係は下のようになっています。

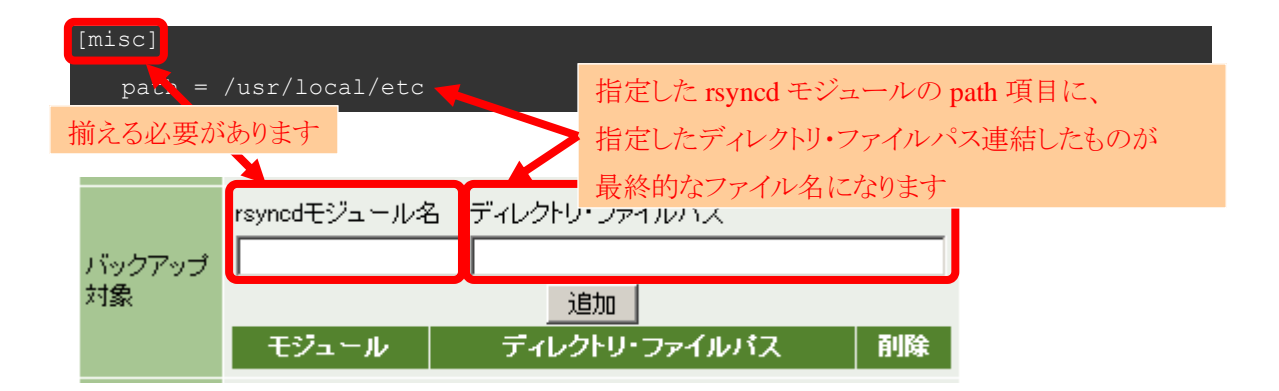

例えば、モジュールの「path」項目に「/usr/local/etc」、コントロールパネルの「ディレクトリ・ファイルパス」に「/httpd/httpd.conf」と指定した場合、「/usr/local/etc」と「/httpd/httpd.conf」が連結され、最終的なファイル名として「/usr/local/etc/httpd/httpd.conf」がバックアップされます。